母子健康手帳 副読本アプリ データのバックアップ(吸出し)ツールの使用方法

母子健康手帳 副読本アプリを起動し、
「設定」画面を開いてください。
(iPhone は歯車マークです)

| 母子研太郎                                                  | 4       |     |
|--------------------------------------------------------|---------|-----|
| 読みもの                                                   | 相談室     | ↑記録 |
|                                                        | 攱 母子研太郎 | 設定  |
| 1歳2か月2日                                                |         |     |
| (生後427日)                                               |         |     |
| 1日3回の食事リズムはつきましたか? 食欲が低下しないよう、また<br>虫歯予防のためにも甘いものは控えて。 |         |     |
| ٩                                                      |         |     |
| 今のあなたにおす                                               | けすめ     |     |
| まずはこちら<br>「母子健康手帳」って何でしょう?                             |         |     |

 設定画面の「機種変更(データの バックアップと復元)」を開きます。

| 〈 設定                |
|---------------------|
| 設定                  |
| プロフィール情報の編集         |
| サービス改善への協力          |
| プッシュ通知              |
| 機種変更(データのバックアップと復元) |

 「バックアップを作成する方はこちら」を 開きます。

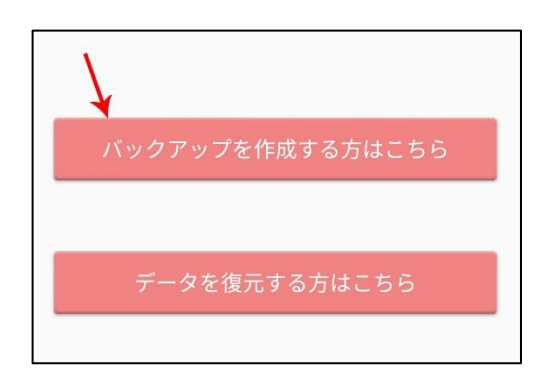

- データのバックアップを行います。
  - (1) お好きなユーザーID を入力します。
  - (2)「バックアップを作成する」を押します。
  - (3) 画面上部に「バックアップコード」が 表示されます。

この「ユーザーID」と「バックアップコード」 をメモやスクリーンショット等で控えておきます。

| あなたのバックアップコード<br>(3)<br>この画面で一時的なバックアップを<br>作成できます。一時的なバックアッ<br>がやれ成しておくと、機種変更した<br>際や、本アプリを再インストールし<br>た際に、バックアップを作成した時<br>のデータを復元できます。尚、<br>ら<br>らのデータを復元できます。尚、<br>のデータを復元できます。尚、<br>のデータを復元できます。尚、<br>のデータを復元できます。<br>(1)<br>かつアップテータは一度復元すると<br>(1)                                                                                                    | 〈 データバックアップ                                                                                                    |
|----------------------------------------------------------------------------------------------------|----------------------------------------------------------------------------------------------------|
| この画面で一時的なバックアップを<br>作成できます。一時的なバックアッ<br>プを作成しておくと、機種変更した<br>際や、本アプリを再インストールし<br>た際に、バックアップを作成した時<br>向のデータを復元できます。尚、一<br>時的なバックアップを作成した後に<br>登録・更新をしたデータは自動的に<br>バックアップされませんのでご注意<br>ください。<br>*バックアップテータは一度復元すると削<br>たされます<br>*バックアップデータの保存期間は30日間<br>です<br>*プブリのバージョンに変更があります<br>よ、うまくデータが復元できない場合が<br>ごいます。<br>バックアップ作業後は、なるべく早く新<br>機種にてデータ復元作業をしていただき<br>ますようお願いいたします。 | あなたのバックアップコード<br>( <mark>3</mark> )                                                                                                    |
| お好きなユーザーIDを登録してください (2)<br>(1)<br>バックアップを作成する                                                                                                    | この画面で一時的なバックアップを<br>作成できます。一時的なバックアッ<br>プを作成しておくと、機種変更した<br>際や、本アプリを再インストールし<br>た際に、バックアップを作成した時<br>点のデータを復元できます。尚、一<br>時的なバックアップを作成した後に<br>登録・更新をしたデータは自動的に<br>バックアップされませんのでご注意<br>ください。<br>*バックアップデータは一度復元すると削<br>除されます<br>*バックアップデータの保存期間は30日間<br>です<br>*アプリのバージョンに変更があります<br>と、うまくデータが復元できない場合が<br>ございます。<br>バックアップ作業後は、なるべく早く新<br>機種にてデータ復元作業をしていただき<br>ますようお願いいたします。 |
| バックアップを作成する                                                                                                    | お好きなユーザーIDを登録してください<br>(1)(2)                                                                                                    |
|                                                                                                    | バックアップを作成する                                                                                                    |

「データの吸出しページ(<u>https://www.mcfh.or.jp/data-dl/</u>) にアクセスし、
先ほど入力・表示された、ユーザーID とバックアップコードを入力します。
「CSV ダウンロード」をクリックすると

データのダウンロードが開始されます。

| ☆ mcfh.or.jp/data-dl/ |  |  |
|-----------------------|--|--|
| バックアップデー              |  |  |
| ター取得ツール               |  |  |
| ユーザーID                |  |  |
| ユーザーID                |  |  |
| バックアップコード             |  |  |
| バックアップコード             |  |  |
| CSVダウンロード             |  |  |